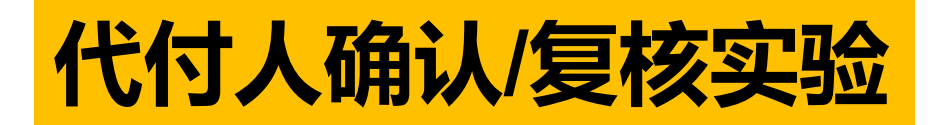

若实际费用<=预估冻结费用,系统自动确认 若实际费用>预估冻结费用,需手动确认

## (1) 统一身份认证登录后进入个人中心

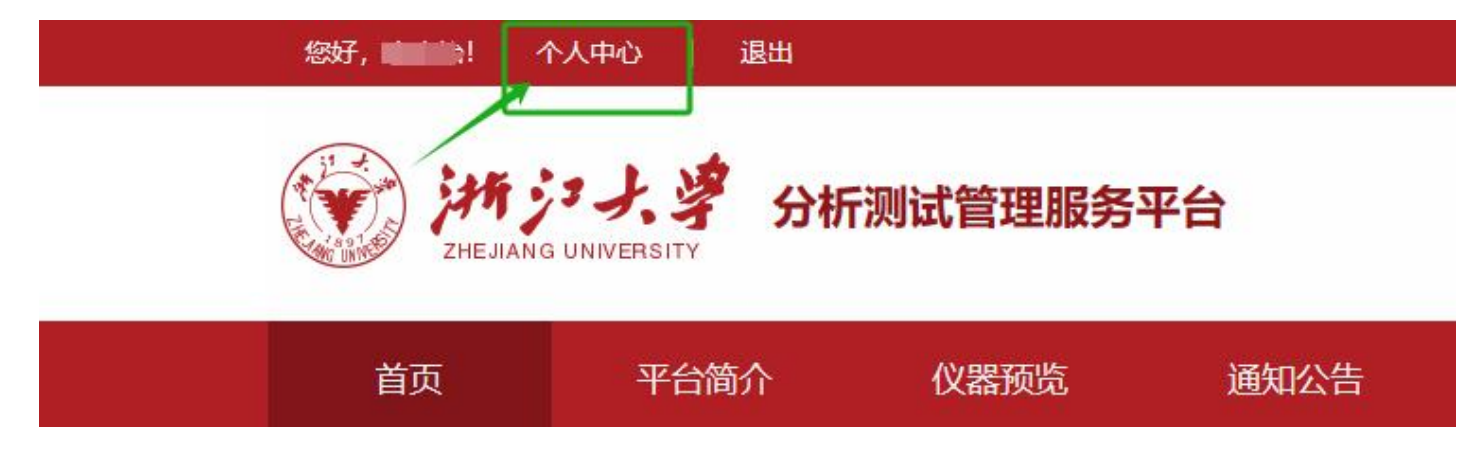

(2) 点击实验管理-我代付的实验/我代付的实验-确认

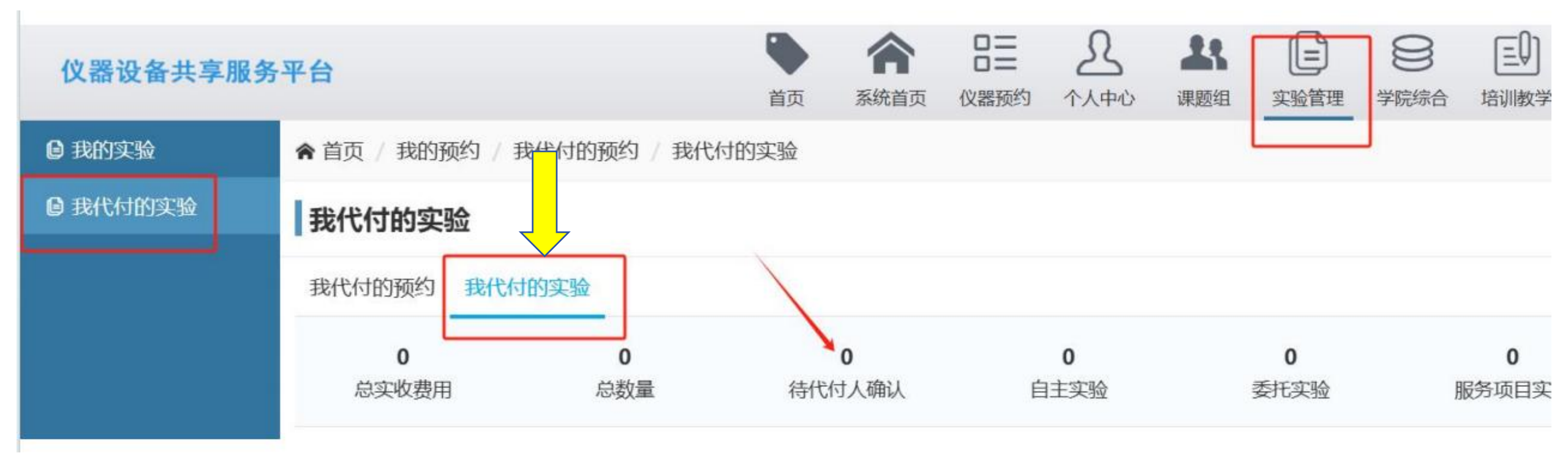

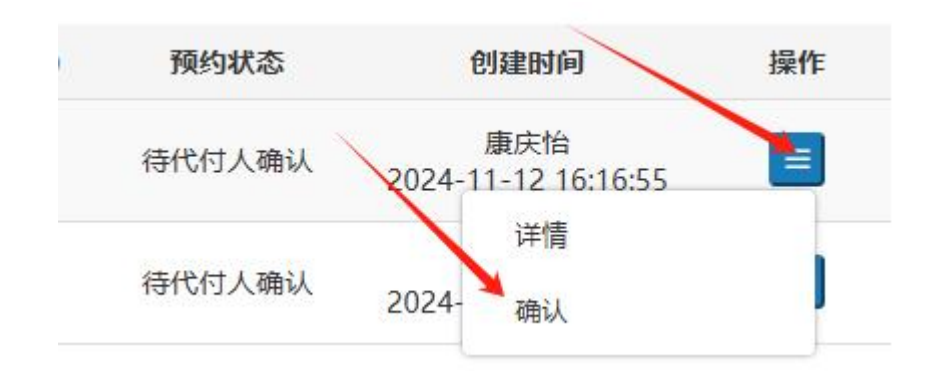

## (3) 新界面往下滑,指定经费卡-填写金额-确认通过-点提交

## 1.可选择多张经费卡,每张卡填需要冻结的金额,使得总金额=实收费用 2.谨慎选择经费卡,确保该经费可用于测试费内转

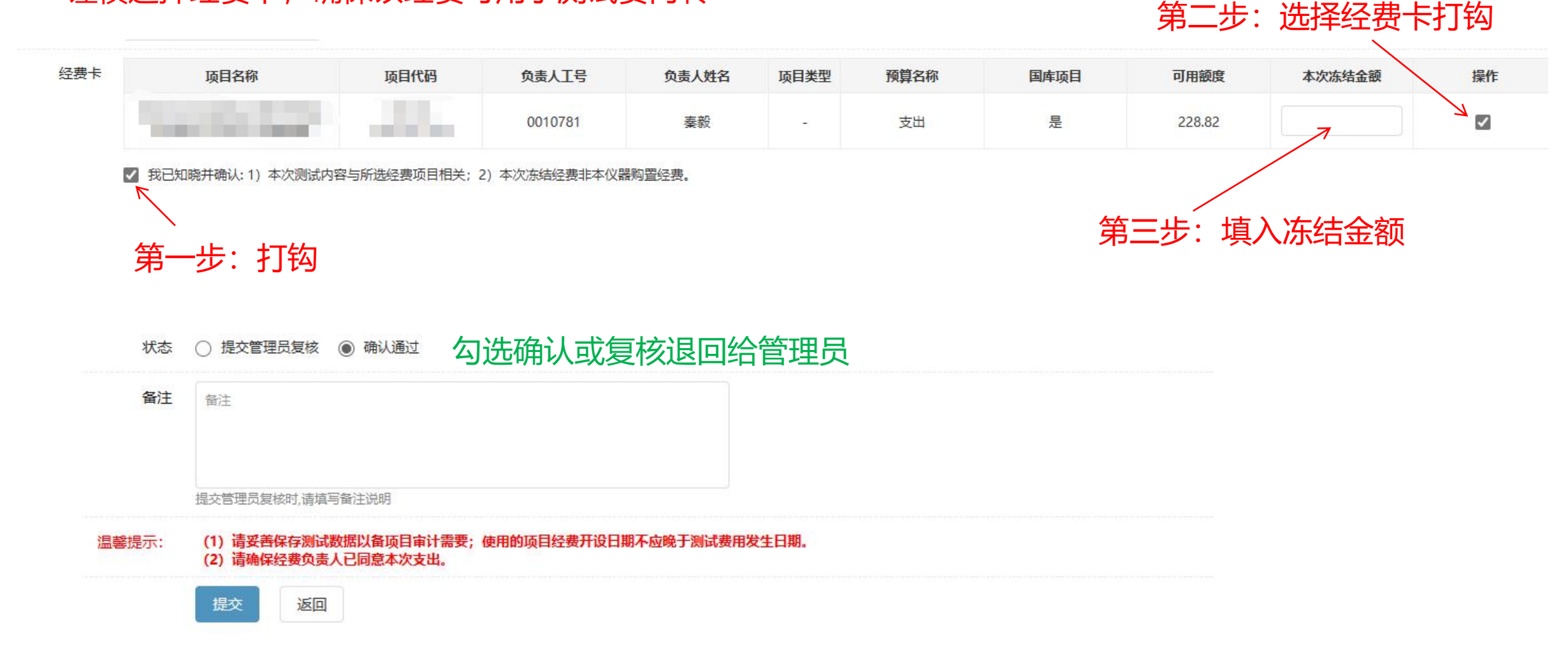